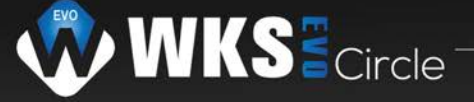

# Paramétrage onduleur WKS EVO Circle 5.6 kVA

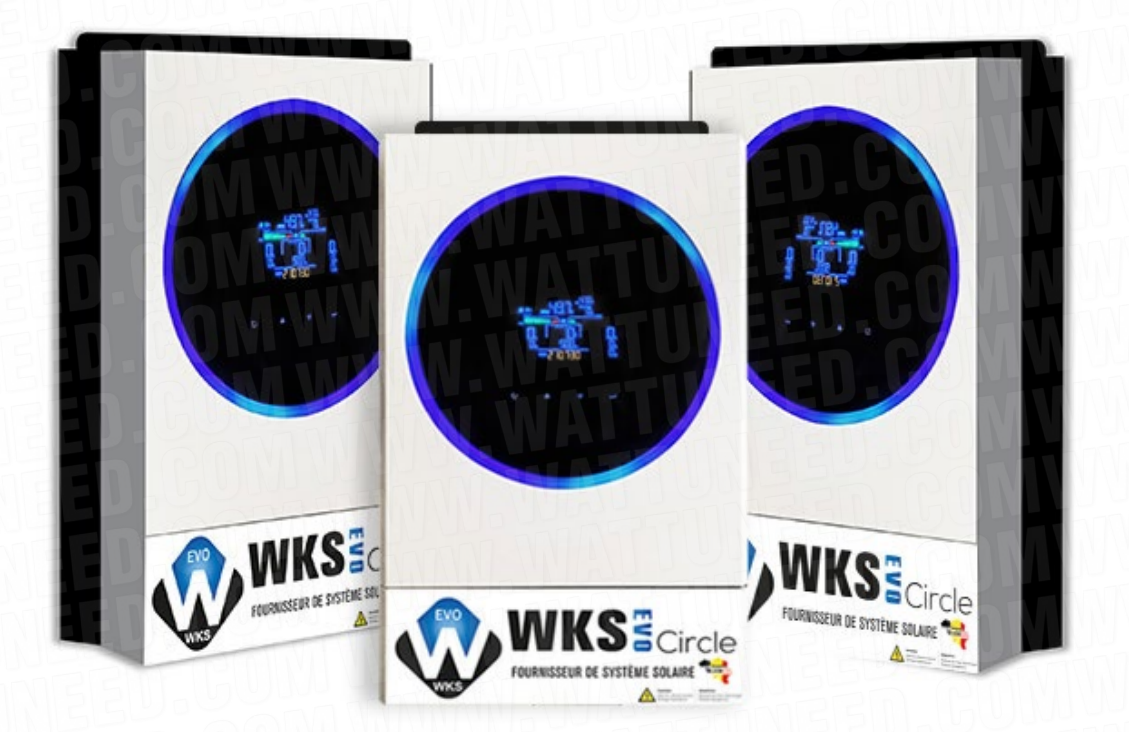

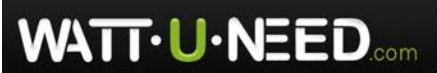

RUE HENRIPRÉ 12 - 4821 ANDRIMONT - BELGIQUE TEL.: +32 87 45 00 34 - INFO@WATTUNEED.COM Commandez sur WATTUNEED.COM

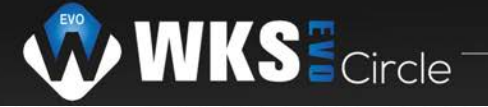

### Table des matières

| Câblage des batteries Pylontech | 03 |
|---------------------------------|----|
| Paramètre 1                     | 04 |
| Paramètre 5                     |    |
| Paramètre 12 et 13              | 06 |
| Paramètre 16                    |    |
| Paramètre 26 et 27              | 07 |
| Paramètre 27                    | 07 |
| Paramètre 29                    |    |

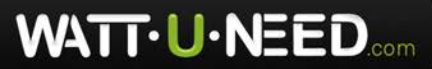

Commandez sur WATTUNEED.COM

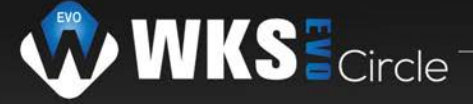

MPPT SOLAR INVERTER

Model Name: AXPERT MKS IV 5.6KW Color: Silver and Black Operating Temperature Range: -10- 50°C

## 92932107100237

Inverter Mode: Rated Power: 5600VA/5600W DC Input: <u>48VDC</u>, 117A AC Output: <u>230VAC</u>, 50/60Hz, 24.3A, 1Φ <u>AC Charger Mode</u>: AC Input: 230VAC, 50/60Hz, 40A, 1Φ DC Output: 230VAC, 50/60Hz, 24.3A, 1Φ <u>Solar Charger Mode</u>: Max. 120A, Default 30A AC Output: 230VAC, 50/60Hz, 24.3A, 1Φ <u>Solar Charger Mode</u>: Max. PV Array Power: 6000W Min. Solar Voltage: <u>120VDC</u> Max. Solar Voltage (VOC): <u>450VDC</u> MPPT voltage range: <u>120V-30V</u> Max. Input Current: 27A

Enclosure: IP 21 Safety class: I

#### Câblage des batteries Pylontech

avec un multimetre.

Pour commencer, veuillez vérifier toutes les tensions

provenant des panneaux/batteries et réseau (en volt)

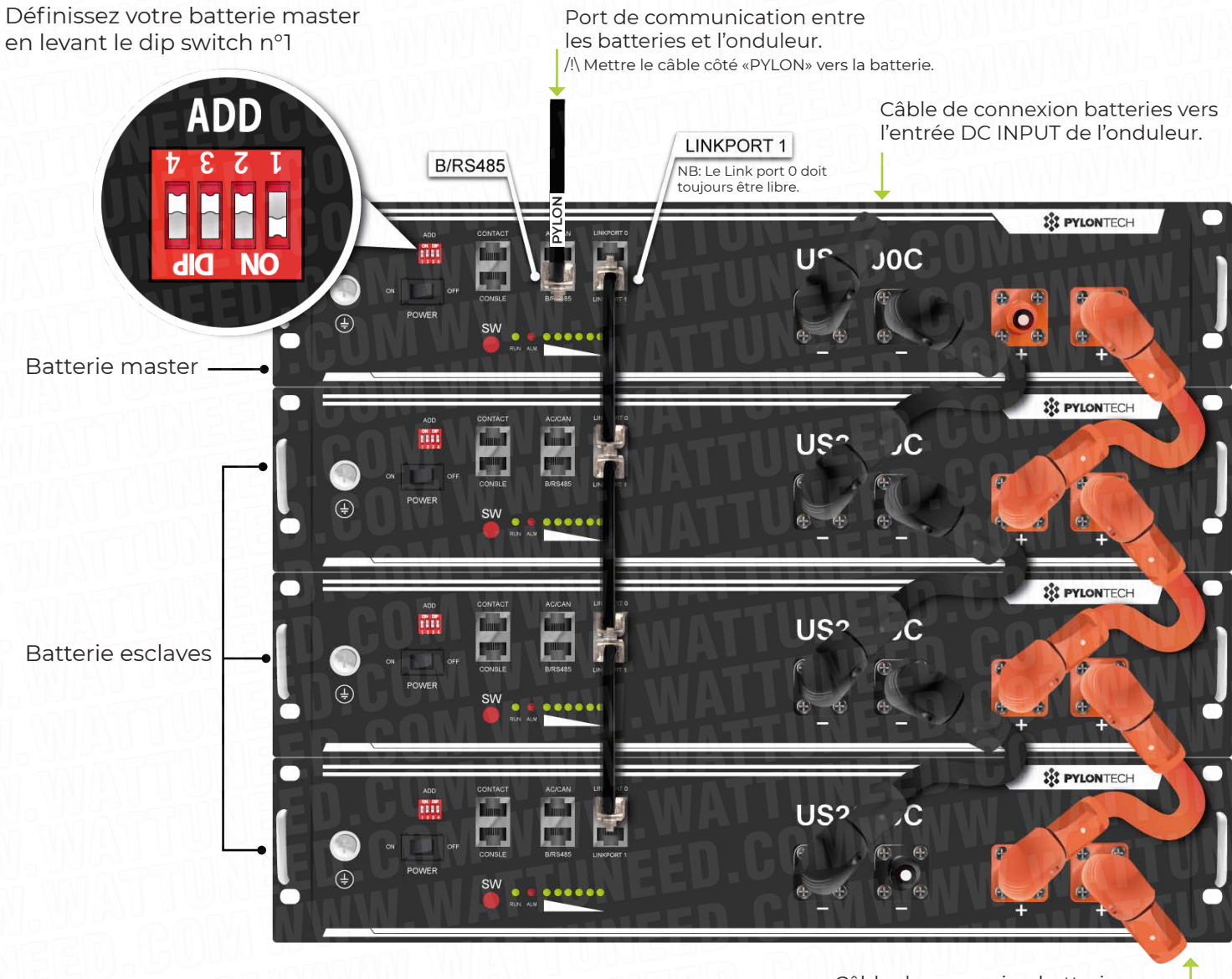

Câble de connexion batteries vers l'entrée DC INPUT de l'onduleur.

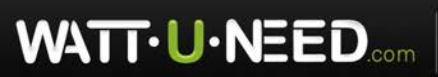

RUE HENRIPRÉ 12 - 4821 ANDRIMONT - BELGIQUE TEL.: +32 87 45 00 34 - INFO@WATTUNEED.COM Commandez sur WATTUNEED.COM

03

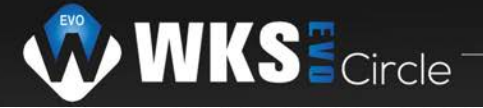

### Étapes du paramétrage

#### Paramètre nº1:SBU

Accédez au menu de votre onduleur en cliquant sur la flèche « 🛁 ». Descendez au paramètre nº1 en utilisant la flèche « 💜 ».

Sélectionnez « Solaire-batterie-réseau).

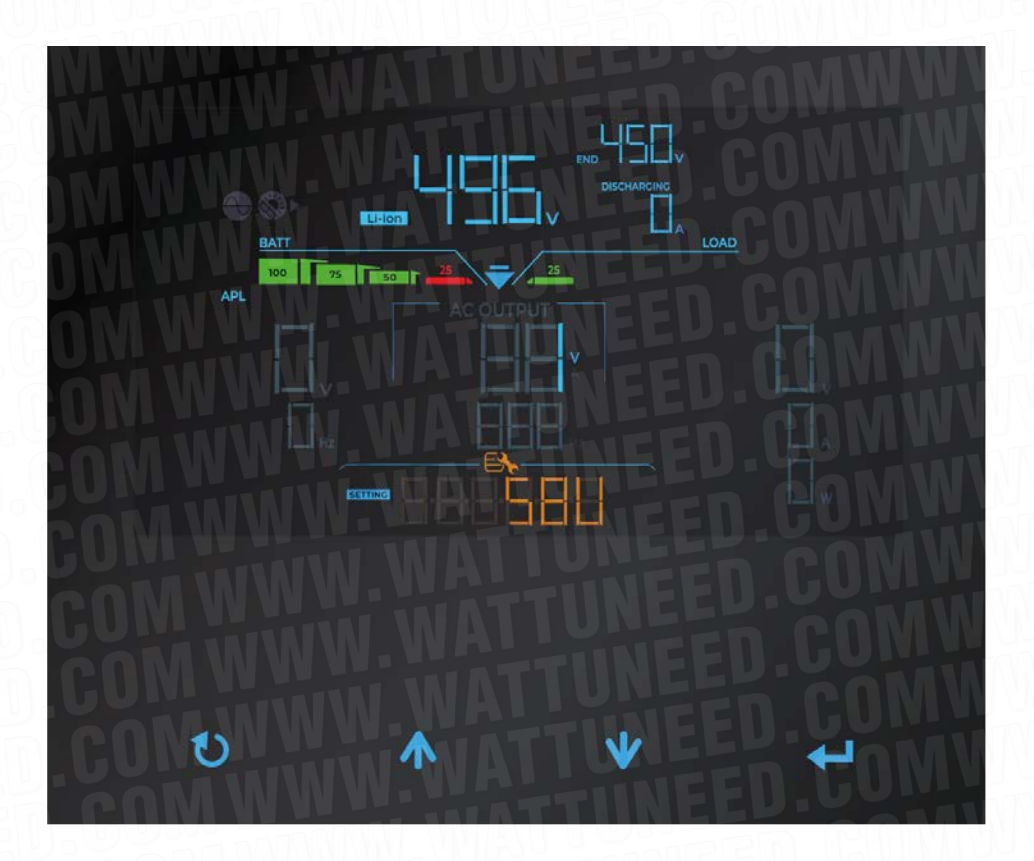

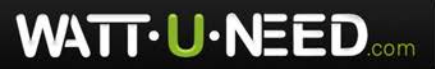

RUE HENRIPRÉ 12 - 4821 ANDRIMONT - BELGIQUE TEL.: +32 87 45 00 34 - INFO@WATTUNEED.COM Commandez sur wattuneed.com

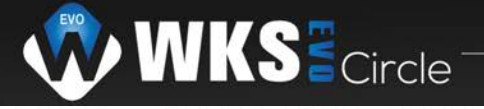

Assurez-vous de configurer vos onduleurs en mode dégradé pour maintenir la communication même en cas de dysfonctionnement sur l'un d'entre eux.

Il est important de réspecter l'ordre des réglages.

#### Paramètre n°5: USE

Descendez au paramètre nº5 en utilisant la flèche « 💙 ».

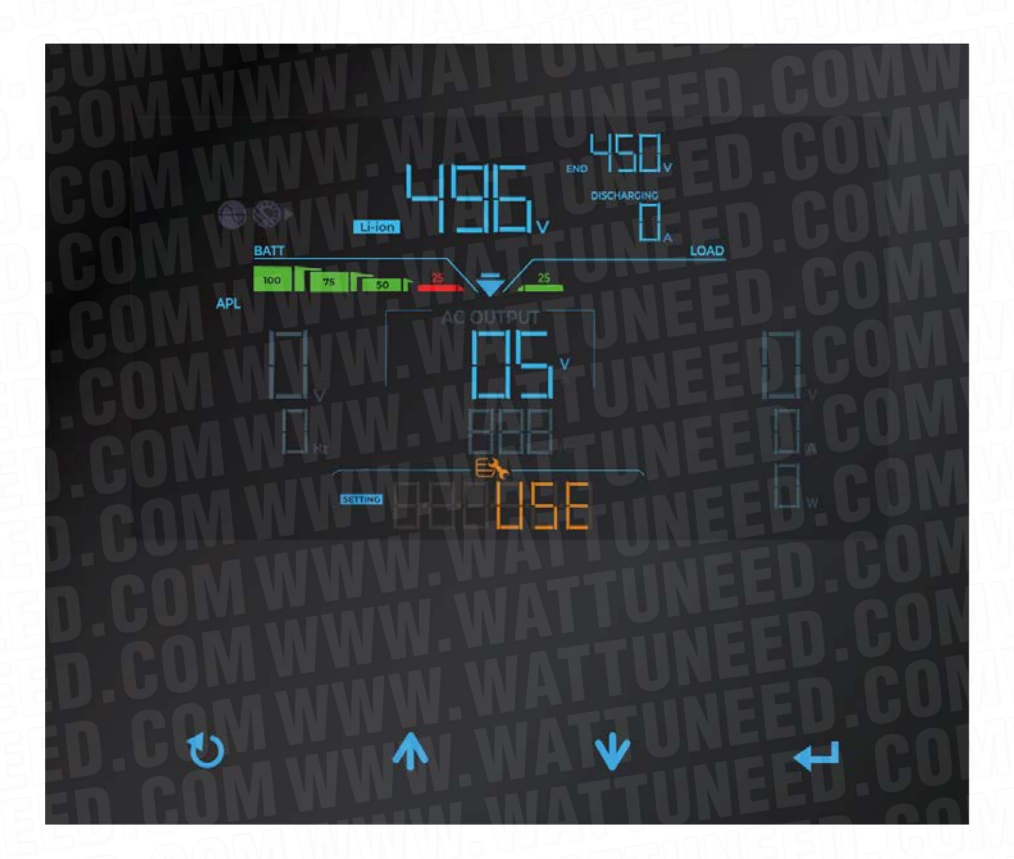

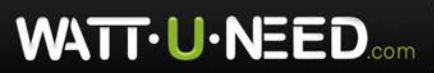

RUE HENRIPRÉ 12 - 4821 ANDRIMONT - BELGIQUE TEL.: +32 87 45 00 34 - INFO@WATTUNEED.COM Commandez sur wattuneed.com

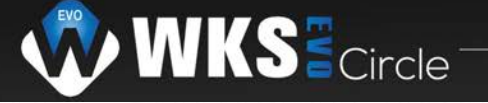

#### Paramètre nº12: 48V

Descendez au paramètre nº12 en utilisant les flèches « 🗸 ». Réglez ce paramètre sur « 📙 📮 ».

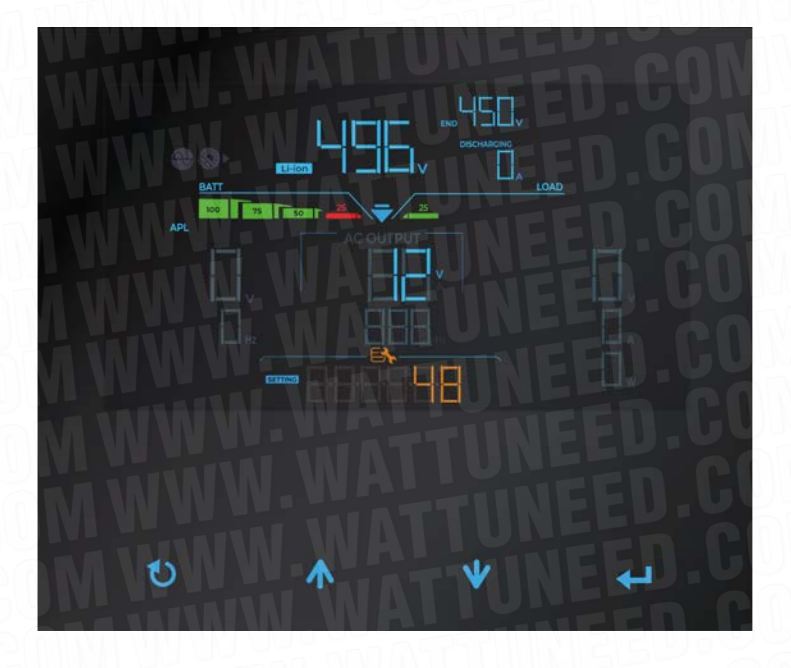

Selon le firmware de votre onduleur, vous aurez deux possibilités. Le paramétrage peut se faire soit en volt: 48V ou en pourcentage: 20%.

#### Paramètre nº13: 51V

Descendez au paramètre nº13 en utilisant les flèches « V ». Réglez ce paramètre sur « ) ».

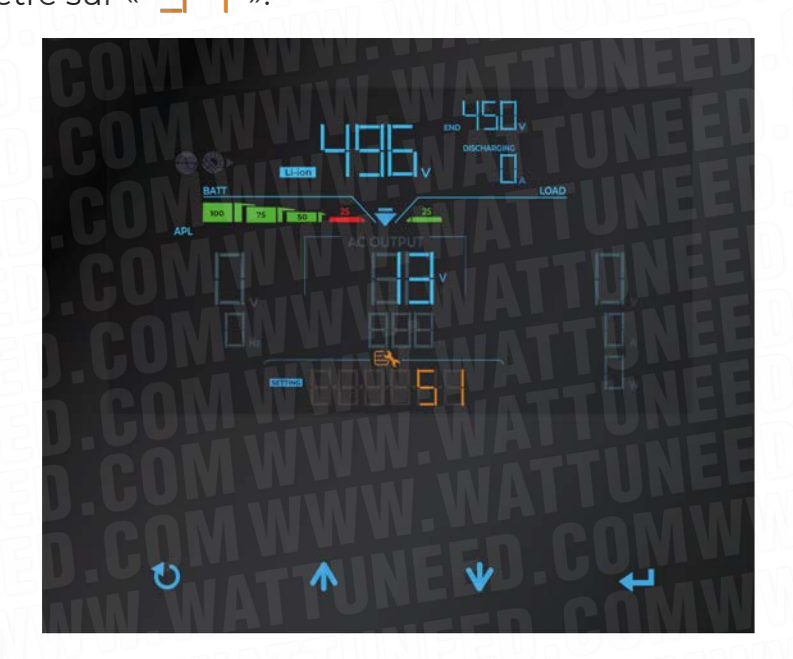

Selon le firmware de votre onduleur, vous aurez deux possibilités. Le paramétrage peut se faire soit en volt: 51V ou en pourcentage: 80%.

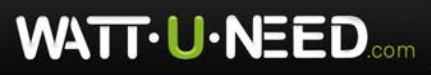

RUE HENRIPRÉ 12 - 4821 ANDRIMONT - BELGIQUE TEL.: +32 87 45 00 34 - INFO@WATTUNEED.COM Commandez sur WATTUNEED.COM

06

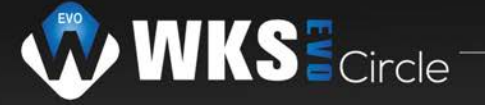

#### Paramètre n°27: 53.2V

Descendez au paramètre n°27 en utilisant les flèches « 🔶 ». Réglez ce paramètre sur « 📮 📜 🚽 ».

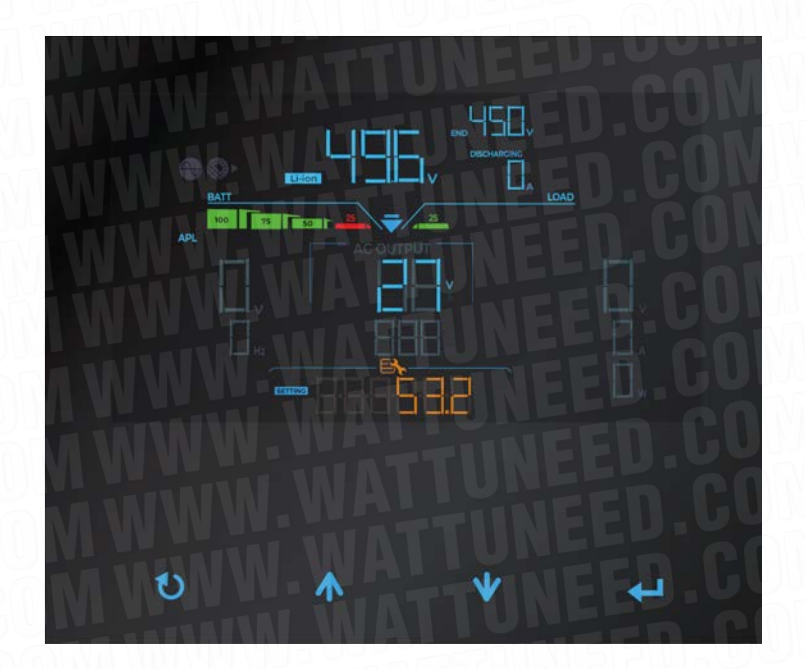

#### Paramètre n°26: 53.2V

Descendez au paramètre n°26 en utilisant les flèches « 🔶 ». Réglez ce paramètre sur « 📮 🗐 📄 ».

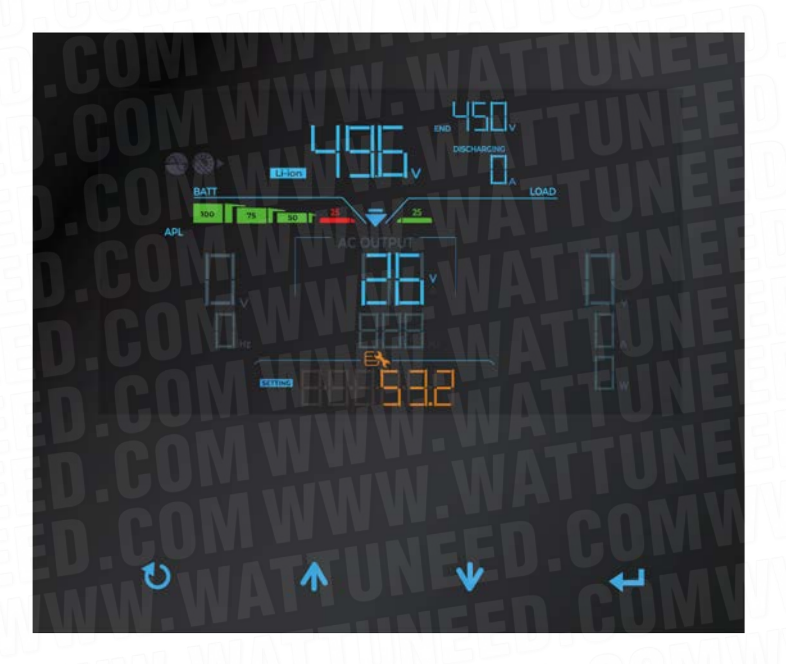

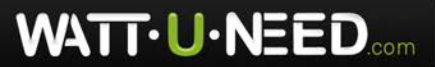

RUE HENRIPRÉ 12 - 4821 ANDRIMONT - BELGIQUE TEL.: +32 87 45 00 34 - INFO@WATTUNEED.COM Commandez sur WATTUNEED.COM

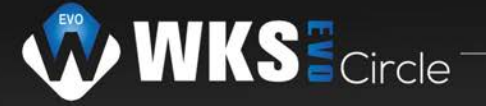

#### Paramètre n°29: 45V

Descendez au paramètre n°29 en utilisant les flèches « V ». Réglez ce paramètre sur « L C ».

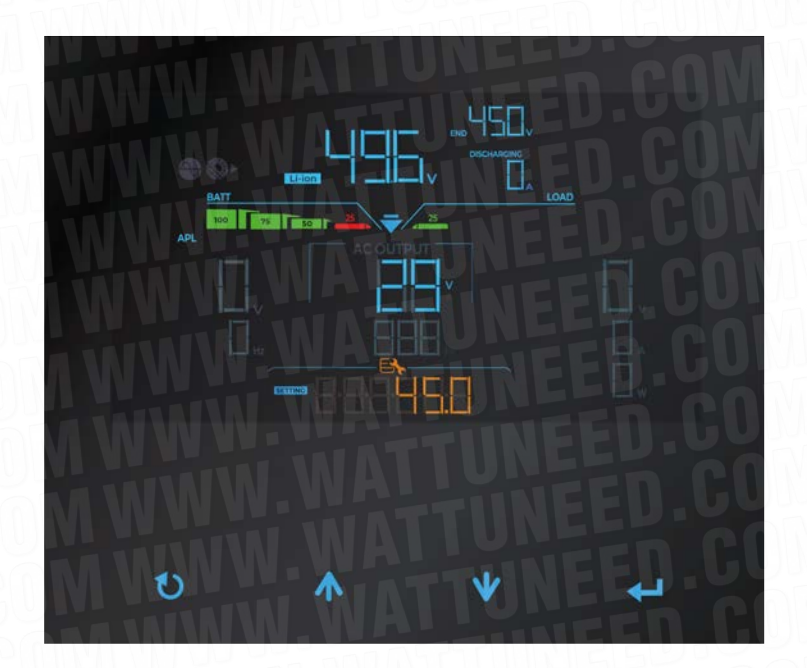

Lorsque vous avez exécuté les différentes étapes vous devez repasser le paramètre 5 en mode PYL

« CILL » sur l'onduleur qui communique avec le parc batterie.

Une fois la procédure de paramétrage terminée, quittez le menu, retournez à l'écran d'accueil, puis vérifiez les paramètres pour vous assurer qu'ils ont été correctement encodés.

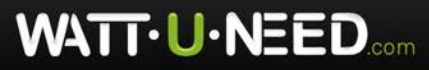

RUE HENRIPRÉ 12 - 4821 ANDRIMONT - BELGIQUE TEL.: +32 87 45 00 34 - INFO@WATTUNEED.COM Commandez sur wattuneed.com